## شیوه نامه ثبت اطلاعات پیشینه، پیشنهاده (پروپوزال) و پارسا (پایان نامه، رساله) ایرانداک

Lib\_digital@usb.ac.ir

مرحله ينجم

فرآیند ثبت پارسا (پایان نامه، رساله)

( بعد از دفاع)

کتابخانه مرکزی و مرکز اسناد شماره تماس: 60.4 3113 64. مرحله سوم مرحله دوم مرحله اول فرآيند ثبت پيشنهاده (پروپوزال) فرآيند همانندجويي پيشنهاده (پروپوزال) فرآیند درخواست گواهی پیشینه پژوهش ( بعد از تصويب) ( قبل از تصويب) ورود به سامانه ثبت پایان نامه، ورود به سامانه همانندجویی به ورود به سامانه پیشینه پژوهش به رساله و پیشنهاده به آدرس: آدرس: آدرس: آدرس: https://sabt.irandoc.ac.ir https://tik.irandoc.ac.ir https://pishineh.irandoc.ac.ir ۲. وارد کردن رایانامه و گذرواژه خود ۲. نام نویسی در سامانه (نام نویسی ۲. نام نویسی در سامانه در بخش ورود کاربران دانشجویی شخص حقیقی) ۳. تائید حساب کاربری در رایانامه ۳. ثبت اطلاعات و بارگذاری فایل ۳. تائید حساب کاربری در رایانامه (تائید لینک ارسالی به ایمیل کاربر) Word , Pdf پیشنهاده به همراه (تائید لینک ارسالی به ایمیل کاربر) صورتجلسه مهر شدهی شورای تخصصی ٤. وارد کردن رایانامه و گذرواژه خود وارد کردن رایانامه و گذرواژه خود در بخش ورود کاربران دانشجویی در گروه در قسمت ورود در سامانه همانندجو سامانه پیشینه پژوهش **\*.** دریافت کد رهگیری •. ارسال درخواست خود از بخش وارد کردن عنوان و کلید واژه های بررسی وضعیت مدرک و درخواستِ تازه پژوهش پذیرش توسط دانشگاه ۰. بارگذاری عنوان و متن اصلی , پرداخت هزينه پیشنهاده به صورت کپی از فایل Word ۲. دریافت گواهی ثبت پیشنهاده از دریافت گواهی پیشینه پژوهش از ۱ حساب کاربری خود و بارگذاری آن در ۷. پرداخت هزينه تا ۱۰ روز کاری از طریق ایمیل و کارتابل سامانه گلستان دانشجو در سامانه پیشینه پژوهش ۸. دریافت گواهی همانندجویی پیشنهاده حداکثر بعد از ۳ روز کاری از ۰۸ بارگذاری گواهی پیشینه پژوهش در طريق ايميل و حساب كاربري سامانه گلستان **۹.** بارگذاری <u>گو</u>اهی همانندجوی<u>ی</u> <u>پی</u>شنهاده در سامانه گلستان توجه: ( همانندجویی نباید بیش از ۲۰ ٪ باشد.)

مرحله چهارم فرآيند همانندجويي پارسا (پايان نامه، رساله) ( قبل از دفاع)

 ورود به سامانه همانندجویی به https://tik.irandoc.ac.ir

۲. وارد کردن رایانامه و گذرواژه خود در قسمت ورود در سامانه همانندجو

۳. ارسال درخواست خود از بخش درخواستِ تازه

 بارگذاری عنوان و متن اصلی پارسا ( <u>فصل های پایان نامه/رساله)</u> به صورت کپی از فایل Word

**۰.** پرداخت هزینه

۰. دریافت گواهی همانند جویی بعد از حداکثر ۳ روز کاری از طریق ایمیل و حساب کاربری

۷. بارگذاری گواهی همانندجویی پارسا در سامانه گلستان

۱. ورود به حساب کاربری خود در گلستان و بارگذاری فایل Word و Pdf پارسا براساس شيوهنامه جديد نگارش پارسا ۲. بررسی فایلها و تایید آن توسط کارشناس کتابخانه در سامانه گلستان ۳. ورود به سامانه ثبت پایان نامه،

رساله و پیشنهاده به آدرس: https://sabt.irandoc.ac.ir

**\*.** وارد کردن رایانامه و گذرواژه خود در بخش ورود کاربران دانشجویی

 •. ثبت اطلاعات و بارگذاری فایل Word و Pdf پارسا

۰۳ دریافت کد رهگیری

۷. دریافت پذیرش ایرانداک حداکثر پس از ۴ روز کاری.

٨. تایید ایرانداک توسط کارشناس کتابخانه در سامانه گلستان توجه:

دانشجویان رشته ریاضی می بایست فایل FTex یا XePersian پارسا را در سامانه ایرانداک و گلستان بارگذاری نمایند.